## Adding Digital Coast: Legislative Atlas Data Layers in Web Feature Service (WFS) Format to ArcGIS 9.2

NOTE: These instructions will only work with ArcGIS 9.2. Previous versions of ArcGIS 9.x will require the Data Interoperability Extension to access WFS data layers.

- 1. Open ArcCatalog
- 2. Expand the "Interoperability Connections" option in the Table of Contents on the left-hand side of the Graphical User Interface (GUI) and double click on **Add Interoperability Connection** (Figure 1).

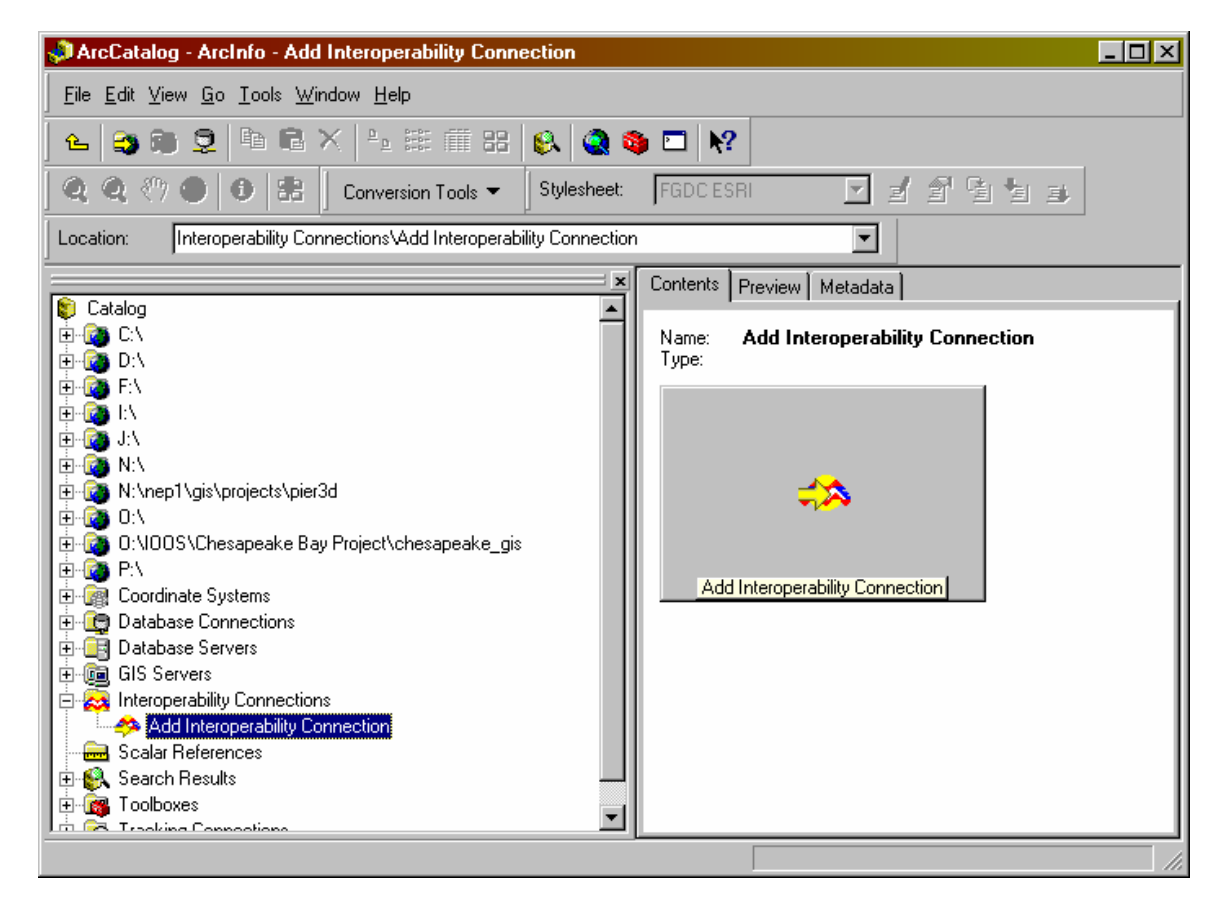

(Figure1 – The Add Interoperability Connection link in ArcCatalog)

 Click on the ... button next to the Format input field. In the subsequent window, make sure the **Read** option is checked for Web Feature Service (WFS) (Figure 2).

| 🤌 Formats Gallery                |             |        |       |                  |                  | ×              |
|----------------------------------|-------------|--------|-------|------------------|------------------|----------------|
| Description A                    | Short Name  | Read   | Write | Extension        | Coord. Sys.      | Туре           |
| GML Simple Features Level SF-0 I | GMLSF       | ×      | 1     | .gml;.xml;.g     | $\checkmark$     | File/Directory |
| Web Feature Service (WFS)        | WFS         | $\sim$ |       |                  |                  | Url            |
|                                  |             |        |       |                  |                  |                |
|                                  |             |        |       |                  |                  |                |
|                                  |             |        |       |                  |                  |                |
|                                  |             |        |       |                  |                  |                |
|                                  |             |        |       |                  |                  |                |
|                                  |             |        |       |                  |                  |                |
|                                  |             |        |       |                  |                  |                |
|                                  |             |        |       |                  |                  |                |
|                                  |             |        |       |                  |                  |                |
|                                  |             |        |       |                  |                  |                |
|                                  |             |        |       |                  |                  | <u> </u>       |
| Search Custom Formats            |             |        | . 1   |                  |                  |                |
| <u>New</u>                       | Import Edit | De     | ete   | D <u>e</u> tails | <u> <u> </u></u> | Cancel         |

(Figure 2 – Enabling WFS Read capability in ArcMap)

- 4. Click OK.
- 5. Copy the following URL and paste it into the Dataset field:

http://maps.csc.noaa.gov/wfsconnector/com.esri.wfs.Esrimap/LegAtlas\_WFS? (Figure 3)

| Interoperabi | lity Connection                          | ? ×    |
|--------------|------------------------------------------|--------|
| Source       |                                          |        |
| Format:      | Web Feature Service (WFS)                | •      |
| Dataset:     | http://maps.csc.noaa.gov/wfsconnector/co |        |
| Settings     | Coordinate System: Unknown               |        |
|              | ОК                                       | Cancel |

(Figure 3 – Adding the WFS link to the Interoperability Connection window)

- 6. Click on the **Settings** button. In the next window, click on the ... button next to the "Table List" field.
- 7. Check the box next to the data layer(s) you wish to add to ArcCatalog (Figure 4). When you have finished, click **OK**.

| 🜒 Web Feature 🗄 | Service (WFS) Table List                                                                                                    | × |  |  |  |
|-----------------|----------------------------------------------------------------------------------------------------|---|--|--|--|
| Selected        | Table                                                                                                    |   |  |  |  |
|                 | Active_Leases-75 {Feature polygon class Active_Leases (id=75)}                                                                                                    |   |  |  |  |
|                 | Alabama_Authorization_for_Leasing_of_Certain_State_Lands_for_Oil_and_Gas_Exploration_Develop                                                                                                    | ; |  |  |  |
|                 | Alabama_Fishing_Laws-71 {Feature polygon class Alabama_Fishing_Laws (id=71)}                                                                                                    |   |  |  |  |
|                 | Alabama_Marine_Mammal_Protection_Act-70 {Feature polygon class Alabama_Marine_Mammal_P                                                                                                    |   |  |  |  |
|                 | Alabama_Right_of_Owners_of_Land_Fronting_Public_Waters_to_Plant_and_Gather_Oysters-69 {Features and the second second sec | i |  |  |  |
|                 | Alabama_Sale_and_Leasing_of_Sand_and_Gravel_on_Public_Water_Bottoms_and_Certain_State_                                                                                                    |   |  |  |  |
|                 | Alabama_State_Port_Authority-67 {Feature polygon class Alabama_State_Port_Authority (id=67)}                                                                                                    |   |  |  |  |
|                 | Alabama_Use_of_Commercial_Fishing_Gear_in_Public_Impounded_Waters_and_Navigable_Stream                                                                                                    | · |  |  |  |
|                 | Alabama_Water_Resources_Act-65 {Feature polygon class Alabama_Water_Resources_Act (id=65)                                                                                                    | · |  |  |  |
|                 | Artificial_Reefs-82 {Feature point class Artificial_Reefs (id=82)}                                                                                                    |   |  |  |  |
|                 | Authority_to_Manage_Swamp_and_Overflow_Lands_in_Alabama-73 {Feature polygon class Authorit                                                                                                    | : |  |  |  |
|                 | Authorization_to_Create_State_Parks_in_Texas-29 {Feature polygon class Authorization_to_Create_State_Parks_in_Texas-29 {Feature polygon class Authorization_to_Create_State_Parks_in_Texas-29 {Feature polygon class Authorization_to_Create_State_Parks_in_Texas-29 {Feature polygon class Authorization_to_Create_State_State_Parks_in_Texas-29 {Feature polygon class Authorization_to_Create_State_State | : |  |  |  |
|                 | Authorization_to_Create_Wildlife_Management_Areas_in_Texas-18 {Feature polygon class Authoriza                                                                                                    |   |  |  |  |
|                 | Authorization_to_Establish_Fishing_Sanctuaries_and_Nursery_Grounds_in_Mississippi-41 {Feature r                                                                                                    |   |  |  |  |
|                 | Clean_Water_Act-24 {Feature polygon class Clean_Water_Act (id=24)}                                                                                                    |   |  |  |  |
|                 | Coastal_Watershed_Counties-8 {Feature polygon class Coastal_Watershed_Counties (id=8)}                                                                                                    |   |  |  |  |
|                 | Coastal_Zone_Management_Act-23 {Feature polygon class Coastal_Zone_Management_Act (id=23)                                                                                                    |   |  |  |  |
|                 | Filter by:                                                                                                    |   |  |  |  |
|                 | Select All Clear All OK Cancel                                                                                                    |   |  |  |  |

(Figure 4 – Digital Coast: Legislative Atlas WFS table list)

- 8. Click **OK** to close the next window.
- 9. Click on the ... button next to the "Coordinate System" field.
- 10. Click Select, then double click on Geographic Coordinate Systems > North America > North American Datum 1983.prj. Click Add.
- 11. Click **OK** to dismiss the Spatial Reference Properties window.
- 12. Click **OK** once again to add the WFS connection. You can access these data layers in ArcMap by clicking on the **Add Data** button and selecting **Interoperability Connections** from the "Look in:" menu list.

The URL referenced in Step 5 can be used to add the Digital Coast: Legislative Atlas data layers to many additional GIS software packages. Consult the software's accompanying documentation for more information.

For more information on WFS, visit http://www.opengeospatial.org/standards/wfs